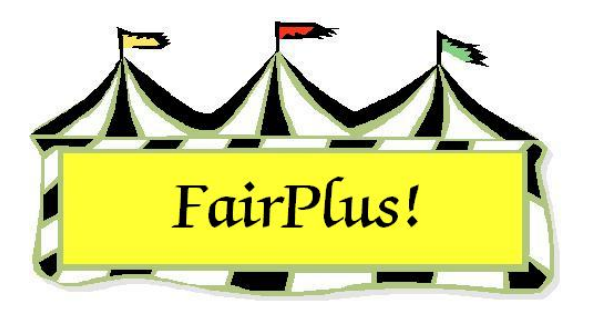

## **Restore Data**

When the data is lost or needs to be installed on another computer, the information can easily be recovered when a current backup is available. Restoring the data can be done with any one of the four backup methods.

 Click Goto > Archive/Data Send/Receive > Load/Restore. The Restore Data screen displays. See Figure 1.

| FairPlus! Washakie County Archiv                         | ve Ver 04-159 Data Set 2004/2004 By C & K Ventures Copyright 1998 5296                                        |
|----------------------------------------------------------|----------------------------------------------------------------------------------------------------|
| <u>G</u> oto <u>U</u> pDate Disk <u>Share/Backup Loa</u> | ad/Restore S <u>e</u> nd <u>R</u> eceive Sele <u>c</u> t Year Cre <u>a</u> te New Fair Year U <u>p</u> grade! |
| Restore File Information                                 |                                                                                                    |
| 2004 - [21] Machine Id: 01                               | Wuoming - Washakie County Fair Data Backup as of 6/30/2004, Ver IOA-1591, 2:17:12 PM                          |
| 2004 · [21] Machine Iu. 01                               | wyonning * wasnakie county i an bata backup as or 0/30/2004 Yer [04*133] 3.17.12 i m                          |
| Data Files Found                                         | Bestore/Load File Location                                                                                    |
| System<br>Parameters<br>Departments                      | C A:\[1.44 MB Disket C E:\[100 MB Zip D C:\[Hard D C State Folder                                             |
| Divisions<br>Classes                                     | Restore Type File Found                                                                                       |
| Premiums<br>Exhibitors                                   | Dept, Div, Class Data Fair                                                                                    |
| Items<br>Non Printed Tags<br>No Tag Classes              | Open Restore File Clear/Restore Data Restore Data                                                             |
| Passwords<br>Exhibitor Financial Data                    | Restore Progress                                                                                              |
| Checks                                                   |                                                                                                    |
| State Fair Housing                                       |                                                                                                    |
| Methods<br>State Fair Class Codes                        |                                                                                                    |
| State Items                                              |                                                                                                    |
| Deleted Records                                          |                                                                                                    |
| Auction Participants List                                |                                                                                                    |
| Auction Species List                                     |                                                                                                    |
| Auction Sale Orders                                      | Exit                                                                                                    |
| Auction Delivery/Disposal                                |                                                                                                    |
| Project Class/Lot Links                                  |                                                                                                    |
| Auction Financial Profiles                               |                                                                                                    |
| Claim an eduny bala                                      |                                                                                                    |
|                                                          |                                                                                                    |
|                                                          |                                                                                                    |
|                                                          |                                                                                                    |

## Figure 1. Restore Data Screen

2. Place the backup disk in the appropriate drive.

- 3. Click the **drive** radio button where the backup file is located in the *Restore File Location* section.
- 4. Click the **Open Restore File** button.
- 5. The data files display. The date of the backup displays at the top of the screen.

A warning message may display about program version differences. This occurs when the version of the backup is different from the current version of the program. Click **No** at this message. Do not restore information in the event this happens. Check the version of the program to be sure it matches the version of the backup. Contact the Communications and Technology office for help.

- 6. Click the **Restore Data** button.
- 7. Click **OK** at the confirmation message. The program closes automatically.

**CAUTION** The **Clear/Restore Data** option clears all the data currently saved. Be sure that all the information is to be cleared prior to using this option.